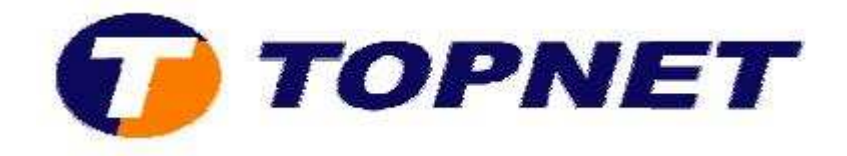

# **Ouverture des ports sur le modem Sagem 1704**

# 1/ Ouverture des ports automatique :

Après avoir fixé les adresses IP locale sur le poste du client; procédez comme suit:

• Accédez à l'interface de configuration via l'adresse **192.168.1.1** puis tapez **"admin"** comme *login* et *mot de passe*.

| Authentificatio | in requise 🛛 🛛 🔀                                                                                                |
|-----------------|----------------------------------------------------------------------------------------------------|
| ?               | Le site http://192.168.1.1 demande un nom d'utilisateur et un mot de passe. Le site indique : « DSL<br>Router » |
| Utilisateur :   | admin                                                                                                    |
| Mot de passe :  | •••••                                                                                                    |

• Passez sur "NAT", "Port Forwarding" puis cliquer sur "Ajouter".

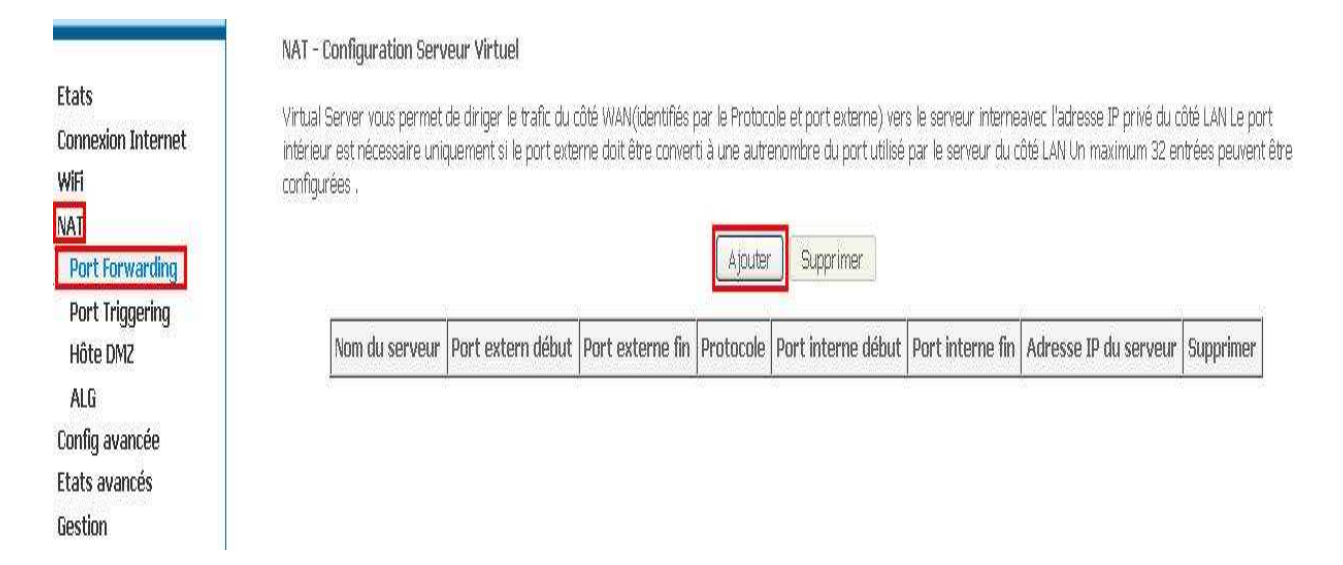

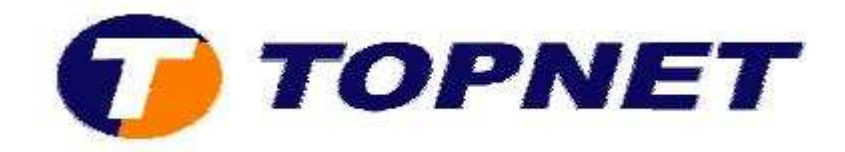

### • Sélectionnez "Choisissez un service".

| Etats                                                                                               | NAT Serveurs virtuels                                                                                                    |
|----------------------------------------------------------------------------------------------------|----------------------------------------------------------------------------------------------------|
| Connexion Internet                                                                                  | Choisissez le nom de service, renseignez l'addresse IP du serveur et cliquer sur "Sauvegarder/Appliquer" pour rediriger les paquets de service vers le serveur indiqué.                                                                                                    |
| WiFi                                                                                                | NOTE: La "Fin de port interne" n'est pas éditable: elle est calculée à partir des autres valeurs saisie et affiché pour information .                                                                                                    |
| NAT                                                                                                 | Nombre d'entrées restantes :32                                                                                                    |
| Port Forwarding<br>Port Triggering<br>Hôte DMZ<br>ALG<br>Config avancée<br>Etats avancés<br>Gestion | Nom du serveur:         O Choisissez un service:       Selectionnez         Variante du serveur personnalisé :       Image: Selection service du serveur personnalisé du serveur personnalisé du |

• Puis sélectionnez l'application choisie dans la liste.

|                                                                         | NAT Serveurs virtuels                                                                                                    |        |
|-------------------------------------------------------------------------|----------------------------------------------------------------------------------------------------|--------|
| Etats<br>Connexion Internet<br>WiFi<br>NAT                              | Choisissez le nom de service, renseignez l'addresse IP du serveur et cliquer sur "Sauvegarder/Appliquer" pour rediriger les paquets de service vers le serveur in NOTE: La "Fin de port interne" n'est pas éditable: elle est calculée à partir des autres valeurs saisie et affiché pour information .<br>Nombre d'entrées restantes :32 | diqué. |
| Port Forwarding<br>Port Triggering<br>Hôte DMZ<br>ALG<br>Config avancée | O Serveur personnalisé : Doom Dune 2000 Adresse IP du serveur: 19 Dwyco Video Conferencing                                                                                                    |        |
| Etats avancés<br>Gestion                                                | eMule<br>Everquest<br>F-16                                                                                                    |        |
|                                                                         | Début des ports externes F-22 Lightning 3<br>F-22 Raptor                                                                                                    |        |

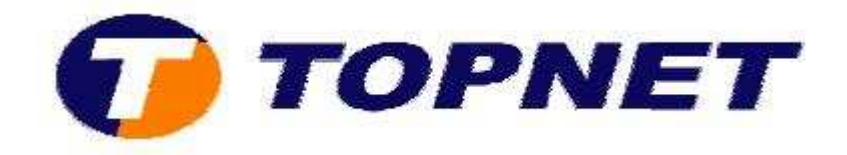

 Puis saisissez l'adresse IP locale déjà fixée sur le LAN du client puis cliquez sur "Sauvegarder/Appliquer".

| Etats<br>Connexion Internet<br>WiFi<br>NAT<br>Port Forwarding<br>Port Triggering<br>Hôte DM2<br>ALG<br>Config avancée<br>Etats avancés<br>Gestion | NAT Serveurs virtuels<br>Choisissez le nom de service, r<br>NOTE: La "Fin de port intern<br>Nombre d'entrées restante<br>Nom du serveur:<br>Choisissez un service:<br>Serveur personnalisé :<br>Adresse IP du serveur: 19 | enseignez l'addresse IP du<br>e" n'est pas éditable: el<br>s :32<br>eMule<br>2.168.1.10 | serveur et clique<br>le est calculée | r sur "Sauvegarder/Appliquer"<br>à partir des autres valeurs | pour rediriger les paquets<br>saisie et affiché pour ir | de service vers le serveur indiqué.<br>formation . |
|----------------------------------------------------------------------------------------------------|----------------------------------------------------------------------------------------------------|-----------------------------------------------------------------------------------------|--------------------------------------|--------------------------------------------------------------|---------------------------------------------------------|----------------------------------------------------|
|                                                                                                    | Début des ports externes                                                                                                    | Fin des ports externes                                                                  | Protocole                            | Début des ports internes                                     | Fin des ports internes                                  |                                                    |
|                                                                                                    | 4662                                                                                                    | 4662                                                                                    | TCP 🕑                                | 4662                                                         | 4662                                                    |                                                    |
|                                                                                                    | 4672                                                                                                    | 4672                                                                                    | UDP 🕑                                | 4672                                                         | 4672                                                    |                                                    |

#### • Ouverture des ports avec succès.

NAT - Configuration Serveur Virtuel

Virtual Server vous permet de diriger le trafic du côté WAN(identifiés par le Protocole et port externe) vers le serveur interneavec l'adresse IP privé du côté LAN Le port intérieur est nécessaire uniquement si le port externe doit être converti à une autrenombre du port utilisé par le serveur du côté LAN Un maximum 32 entrées peuvent être configurées .

| Ajouter | Supprimer |
|---------|-----------|
|         | 0 000     |

| Nom du serveur | Port extern début | Port externe fin | Protocole | Port interne début | Port interne fin | Adresse IP du serveur | Supprimer |
|----------------|-------------------|------------------|-----------|--------------------|------------------|-----------------------|-----------|
| eMule          | 4662              | 4662             | TCP       | 4662               | 4662             | 192.168.1.10          |           |
| eMule          | 4672              | 4672             | UDP       | 4672               | 4672             | 192.168.1.10          |           |

Etats Connexion Internet WiFi NAT Port Forwarding Port Triggering Hôte DMZ ALG Config avancée Etats avancés Gestion

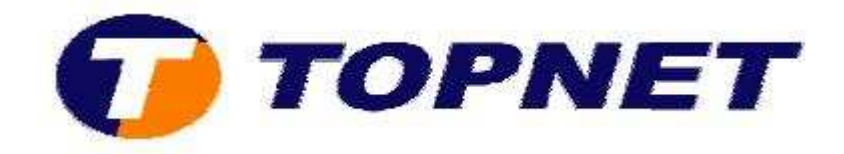

# 2/ Ouverture des ports manuelle :

Après avoir fixé les adresses IP locale sur le poste du client; procédez comme suit:

• Accédez à l'interface de configuration via l'adresse **192.168.1.1** puis tapez **"admin"** comme *login* et *mot de passe*.

| Authentificati | on requise                                                                                                    |
|----------------|----------------------------------------------------------------------------------------------------|
| 0              | Le site http://192.168.1.1 demande un nom d'utilisateur et un mot de passe. Le site indique : « DSL<br>Router » |
| Utilisateur :  | admin                                                                                                    |
| Mot de passe : | •••••                                                                                                    |
|                | OK Annuler                                                                                                    |

• Passez sur "NAT", "Port Forwarding" puis cliquez sur "Add".

Etats Connexion Internet WiFi NAT Port Forwarding Port Triggering Hôte DMZ ALG Config avancée Etats avancés Gestion NAT - Configuration Serveur Virtuel

Virtual Server vous permet de diriger le trafic du côté WAN(identifiés par le Protocole et port externe) vers le serveur interneavec l'adresse IP privé du côté LAN Le port intérieur est nécessaire uniquement si le port externe doit être converti à une autrenombre du port utilisé par le serveur du côté LAN Un maximum 32 entrées peuvent être configurées .

Ajouter

|                |                   |                  |           |                    |                  | 0 Q                   |           |
|----------------|-------------------|------------------|-----------|--------------------|------------------|-----------------------|-----------|
| Nom du serveur | Port extern début | Port externe fin | Protocole | Port interne début | Port interne fin | Adresse IP du serveur | Supprimer |

Supprimer

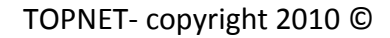

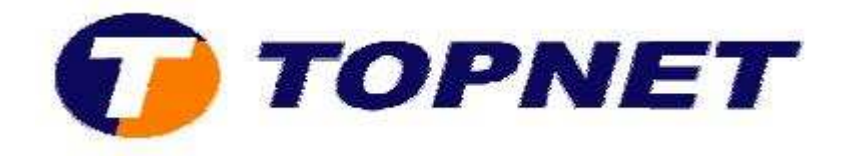

 Cochez "Serveur personnalisé" et saisissez le nom de l'application, tapez l'adresse IP locale déjà fixée sur le LAN du client, saisissez les numéros des ports ainsi que les protocoles spécifique au logiciel.

|                                            | NAT Serveurs virtuels                                                                                         |                                                                      |                                      |                                                              |                                                         |                                                    |
|--------------------------------------------|----------------------------------------------------------------------------------------------------|----------------------------------------------------------------------|--------------------------------------|--------------------------------------------------------------|---------------------------------------------------------|----------------------------------------------------|
| Etats<br>Connexion Internet<br>WiFi<br>NAT | Choisissez le nom de service,<br>NOTE: La "Fin de port interr<br>Nombre d'entrées restante<br>Nom du serveur: | renseignez l'addresse IP du<br>ne" n'est pas éditable: ell<br>es :32 | serveur et clique<br>le est calculée | r sur "Sauvegarder/Appliquer"<br>à partir des autres valeurs | pour rediriger les paquets<br>saisie et affiché pour ir | de service vers le serveur indiqué<br>iformation . |
| Port Forwarding                            | O Choisissez un service:                                                                                      | Selectionnez                                                         |                                      | ~                                                            |                                                         |                                                    |
| Port Iriggering                            | Serveur personnalisé :                                                                                        | VNC                                                                  |                                      |                                                              |                                                         |                                                    |
| ALG                                        | Adresse IP du serveur: 19                                                                                     | 2.168.1.10                                                           |                                      |                                                              |                                                         |                                                    |
| Config avancée                             | •                                                                                                    |                                                                      |                                      |                                                              |                                                         |                                                    |
| Etats avancés                              |                                                                                                    |                                                                      | -                                    |                                                              |                                                         |                                                    |
| Gestion                                    |                                                                                                    |                                                                      |                                      | Sauvegarder/Appliquer                                        |                                                         |                                                    |
|                                            | Début des ports externes                                                                                      | Fin des ports externes                                               | Protocole                            | Début des ports internes                                     | Fin des ports internes                                  | Ê.                                                 |
|                                            | 5900                                                                                                    | 5900                                                                 | TCP/UDP                              | 5900                                                         | 5900                                                    |                                                    |
|                                            |                                                                                                    |                                                                      | TCP/UDP<br>TCP<br>UDP                |                                                              |                                                         |                                                    |
|                                            |                                                                                                    |                                                                      | TCP 💌                                | •                                                            |                                                         |                                                    |

## • Puis cliquez sur "Sauvegarder/Appliquer".

| NAT | Serveurs | virtuels |
|-----|----------|----------|
|-----|----------|----------|

Choisissez le nom de service, renseignez l'addresse IP du serveur et cliquer sur "Sauvegarder/Appliquer" pour rediriger les paquets de service vers le serveur indiqué. NOTE: La "Fin de port interne" n'est pas éditable: elle est calculée à partir des autres valeurs saisie et affiché pour information . Nombre d'entrées restantes :32

| Nom du serveur :<br>O Choisissez un service : | Selectionnez           |           | *                        |                        |
|-----------------------------------------------|------------------------|-----------|--------------------------|------------------------|
| Serveur personnalisé :                        | VNC                    |           |                          |                        |
| Adresse IP du serveur : 19                    | 2.168.1.10             |           | Sauvegarder/Appliquer    |                        |
| Début des ports externes                      | Fin des ports externes | Protocole | Début des ports internes | Fin des ports internes |
| 5900                                          | 5900                   | TCP/UDP   | 5900                     | 5900                   |
|                                               | _                      | TCP V     | 2                        |                        |

Etats

WiFi

NAT

**Connexion Internet** 

Port Forwarding Port Triggering Hôte DMZ ALG Config avancée Etats avancés Gestion

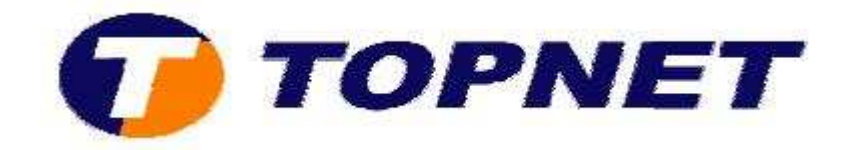

### • Ouverture des ports avec succès.

NAT - Configuration Serveur Virtuel

Virtual Server vous permet de diriger le trafic du côté WAN(identifiés par le Protocole et port externe) vers le serveur interneavec l'adresse IP privé du côté LAN Le port intérieur est nécessaire uniquement si le port externe doit être converti à une autrenombre du port utilisé par le serveur du côté LAN Un maximum 32 entrées peuvent être configurées .

Ajouter Supprimer

| Nom du serveur | Port extern début | Port externe fin | Protocole | Port interne début | Port interne fin | Adresse IP du serveur | Supprimer |
|----------------|-------------------|------------------|-----------|--------------------|------------------|-----------------------|-----------|
| VNC            | 5900              | 5900             | TCP/UDP   | 5900               | 5900             | 192.168.1.10          |           |

Etats Connexion Internet WiFi NAT Port Forwarding Port Triggering Hôte DMZ ALG Config avancée Etats avancés Gestion